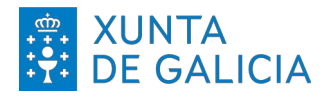

MANUAL PARA A ACTUALIZACIÓN DA MAQUETA ABALINUX 11 DESDE REDES EXTERNAS Á DA XUNTA DE GALICIA E INSTALACIÓN DA APLICACIÓN DE CONTROL PARENTAL.

## DESCARGAR SCRIPT E COPIAR AO DIRECTORIO DO USUARIO

Antes de máis, temos que asegurarnos de que estamos conectados a internet.

Descargamos o ficheiro "**actualizar.zip**" que podemos atopar no seguinte enderezo de **espazoAbalar**:

https://espazoabalar.edu.xunta.gal/maqueta-abalar-libre/app-navegacion-segura

A continuación, descomprimimos o ficheiro descargado facendo clic dereito enriba del.

| ✓     >               | Q == ▼ =                           | _ ¤ ×  |
|-----------------------|------------------------------------|--------|
| ⊘ Recentes            |                                    |        |
| * Favoritos           |                                    |        |
| ☆ Cartafol persoal    | Abrir con Xestor de arquivos       | Intro  |
| actualizar.zip        | Abrir con outra <u>a</u> plicación |        |
| Eschiono              | Cor <u>t</u> ar                    | Ctrl+X |
| ↓ Descargas           | <u>C</u> opiar                     | Ctrl+C |
| D. Documentos         | Mover a                            |        |
|                       | Copiar a                           |        |
| Imaxes                | Mo <u>v</u> er ao lixo             | Supr   |
| U Música              | Renomear                           | F2     |
| da Musica             | <u>E</u> xtraer aquí               |        |
| Vídeos                | E <u>x</u> traer a                 |        |
| <b>一</b> Lixo         | Comprimir                          |        |
|                       | Favorito                           |        |
| + Otras localizacións | P <u>r</u> opiedades               | Ctrl+I |

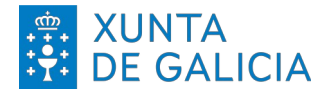

Despois de descomprimir, xa teremos o script que imos utilizar, chamado **actualizar.sh** 

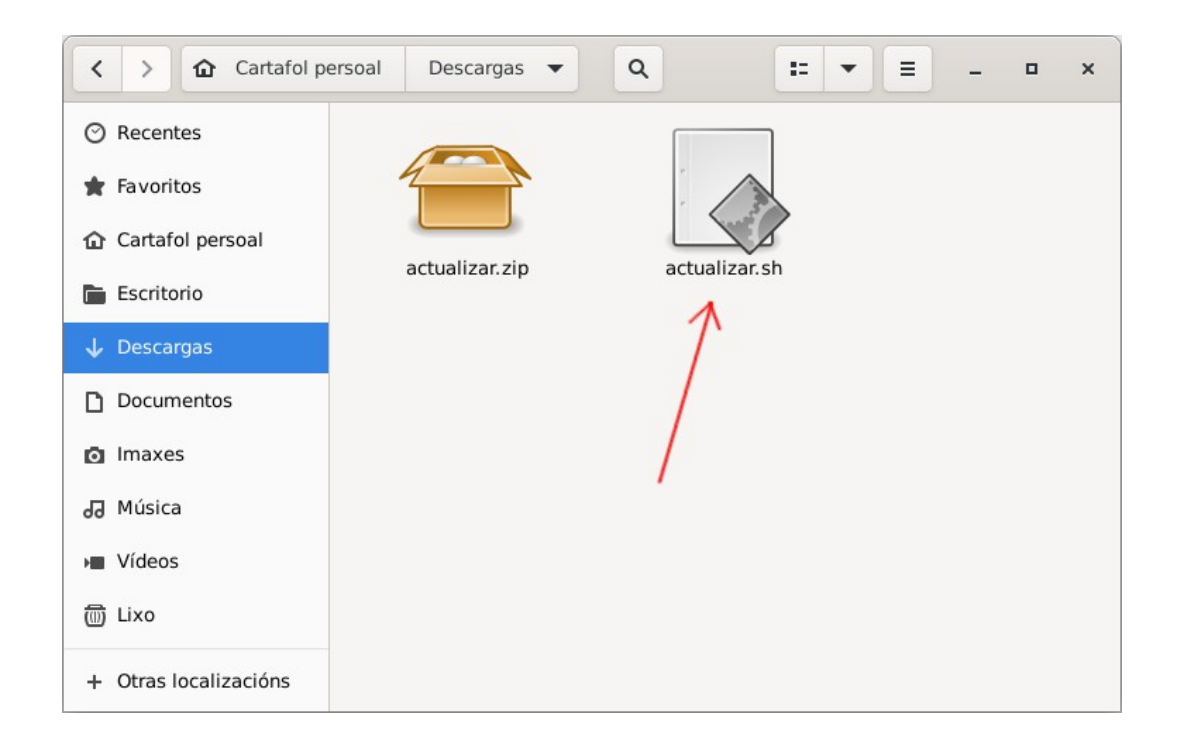

Logo de que teñamos o equipo conectado a internet, copiamos o script para o directorio de usuario.

| < > 🏠 Cartafol p      | ersoal 🔻      |           | ۹ 🗉 🕶           | E - Flameshot<br>Hello, I'm her |
|-----------------------|---------------|-----------|-----------------|---------------------------------|
| ⊘ Recentes            |               |           |                 | more options.                   |
| 🚖 Favoritos           |               |           |                 |                                 |
| 🏠 Cartafol persoal 🦯  | actualizar.sh | Descargas | Documentos      | Escritorio                      |
| Escritorio            |               |           |                 |                                 |
| ↓ Descargas           |               |           |                 |                                 |
| Documentos            |               |           |                 |                                 |
| Imaxes                | Imaxes        | Modelos   | Música          | Público                         |
| 🕢 Música              |               |           |                 |                                 |
| Vídeos                |               |           |                 |                                 |
| 圓 Lixo                | Vídeos        |           |                 |                                 |
| E Ventoy              |               |           |                 |                                 |
| + Otras localizacións |               |           |                 |                                 |
|                       |               |           |                 |                                 |
|                       |               |           | «actualizar.sh» | seleccionado (231 bytes)        |

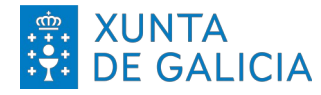

## **EXECUTAR O SCRIPT**

Comezamos abrindo unha terminal. Introducimos o comando **su** – e prememos **Enter**. Agora temos que introducir o contrasinal, que é **toor** por defecto, e premer de novo en Enter. Cando estamos introducindo o contrasinal non se mostra ningún caracter na terminal, este é un comportamento normal.

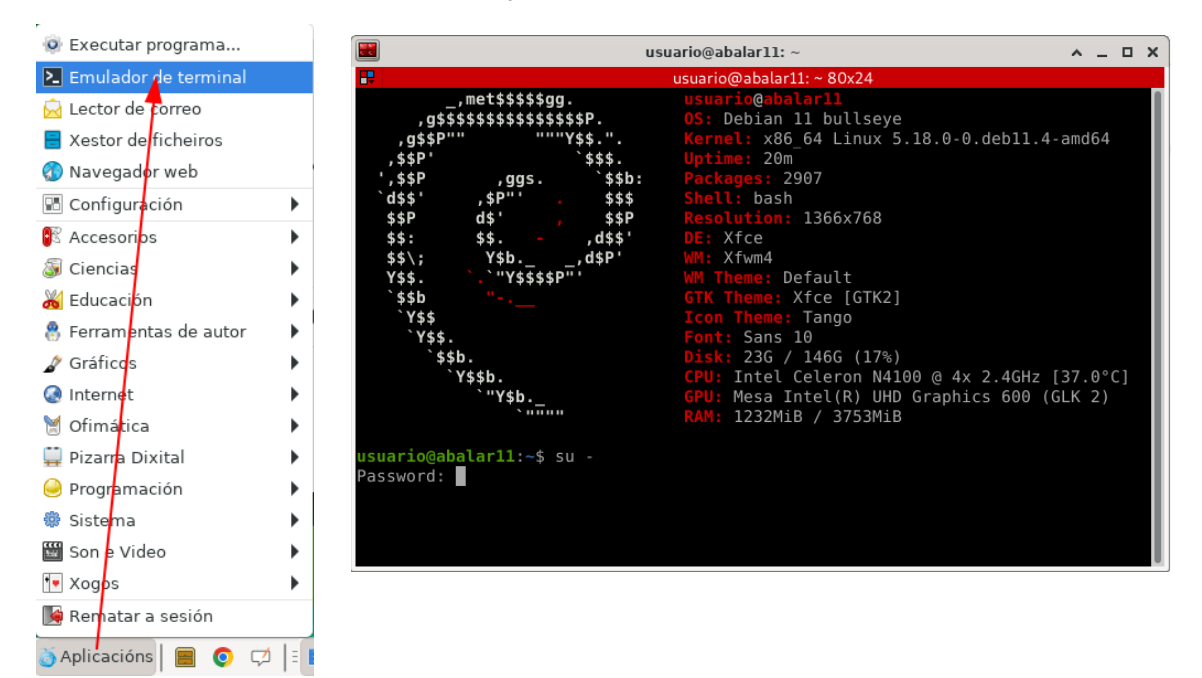

Agora posicionámonos no directorio onde gardamos o script introducindo o comando cd /home/usuario e premendo Enter

| us us                                                                   | uario@abalar11: ~                                                                                                    | ^ _                      |            |  |
|-------------------------------------------------------------------------|----------------------------------------------------------------------------------------------------|--------------------------|------------|--|
| 毘                                                                       | usuario@abalar11: ~ 80x24                                                                                                    |                          |            |  |
| usuario@abalar11:-\$ su -<br>Password:<br>                              | root@abalarll<br>OS: Debian 11 bullseye<br>Kernel: x86_64 Linux 5.18.0-0.deb11.4-a<br>Uptime: 27m<br>Packages: 2907<br>Shell: bash<br>Disk: 23G / 146G (17%)<br>CPU: Intel Celeron N4100 @ 4x 2.4GHz [3<br>GPU: Intel Corporation GeminiLake [UHD<br>RAM: 1324MiB / 3753MiB | amd64<br>35.0°0<br>Grapł | C]<br>hics |  |
| <pre>root@abalar11:~# cd /home/usuar root@abalar11:/home/usuario#</pre> | io/                                                                                                    |                          |            |  |

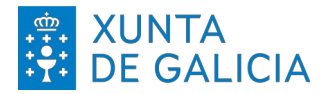

Agora escribimos **bash actualizar.sh** e prememos o botón de *Enter*.

Aparecerá unha nova xanela na que teremos que marcar o *check* Aceptar e logo premer no botón de Aceptar

|                              | usuario@abalar11: ~                                                                                                    | ^ _ |   |
|------------------------------|----------------------------------------------------------------------------------------------------|-----|---|
| ₽.                           | usuario@abalar11:~ 80x24                                                                                                    |     | A |
| root@abalarl1:/home/usuario# | bash actualizar.sh                                                                                                    |     |   |
|                              | ^ _ D X                                                                                                    |     |   |
| Es<br>ap<br>Ab<br>cor<br>me  | a aplicación manterá actualizadas as<br>icacións indicadas na aula Aberta<br>alar, así como posibles<br>nfiguracións xerais do sistema para a<br>illora de rendemento ou solución de<br>os puntuais.<br>Aceptar |     |   |

seguir aparecerá outra xanela na que se nos pregunta se queremos proceder a sincronizar e actualzar os cambios do software no equipo. Prememos en *Si*.

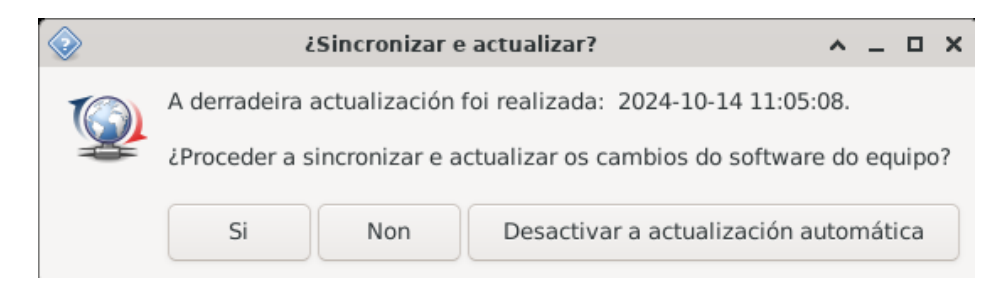

A seguir ábrese unha nova terminal, e uns cuantos segundos despois unha xanela que di Aplicando cambios.

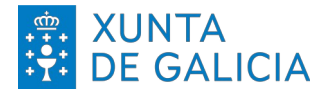

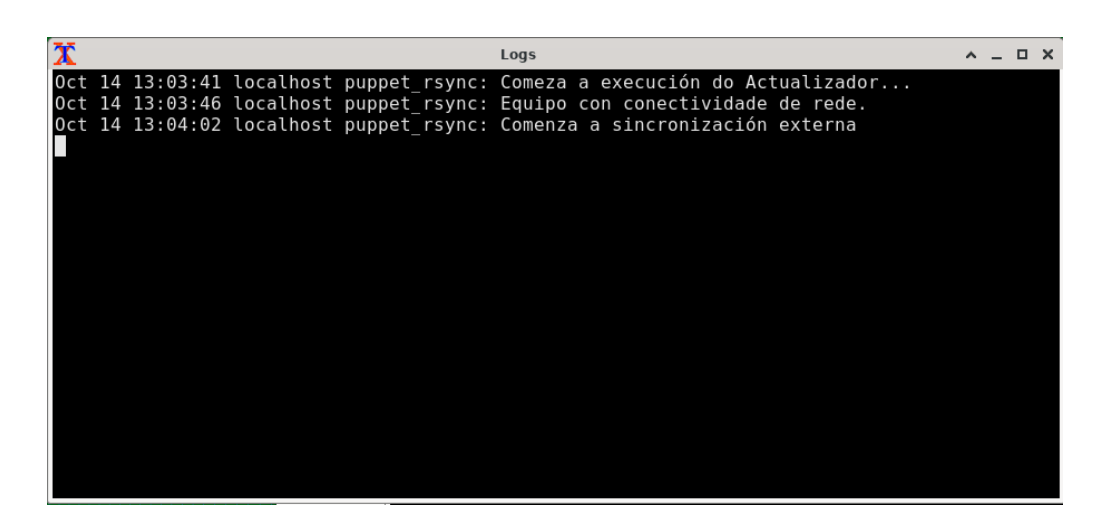

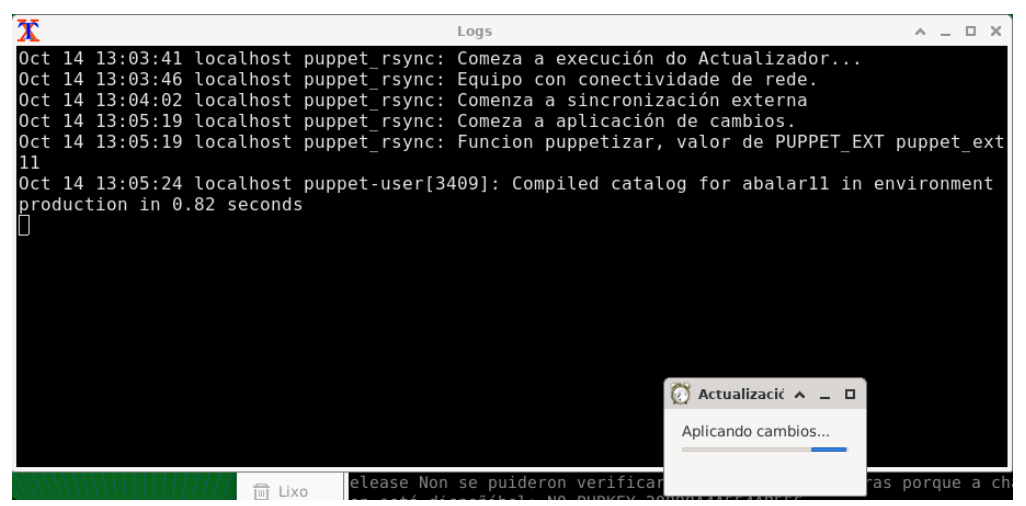

O proceso continua automáticamente até que se aplican todas as actualizacións. Debemos evitar utilizar o equipo durante o proceso. Cando remate veremos unha xanela coma a seguinte.

| 🔀 Logs 🔨 – 🗆 X                                                                                        |
|----------------------------------------------------------------------------------------------------|
| ig/File[Bloqueo Cron]) Scheduling refresh of Exec[cron reinicio]                                      |
| Oct 14 13:08:55 localhost puppet-user[3409]: (/Stage[main]/Ext11 bloqueo navegadores::Conf            |
| ig/File[Bloqueo Cron]) Scheduling refresh of Exec[cron_reinicio]                                      |
| Oct 14 13:08:55 localhost puppet-user[3409]: (/Stage[main]/Ext11_bloqueo_navegadores::Conf            |
| ig/Exec[cron_reinicio]) Triggered 'refresh' from 2 events                                             |
| Oct 14 13:08:55 localhost puppet-user[3409]: Computing checksum on file /etc/opt/chrome/po            |
| licies/managed/extensions.json                                                                        |
| <pre>Oct 14 13:08:55 localhost puppet-user[3409]: (/Stage[main]/Ext11_chrome::Config/File[exten</pre> |
| <pre>sions_policy_G]) Filebucketed /etc/opt/chrome/policies/managed/extensions.json to puppet w</pre> |
| ith sum 8119ca3a7322ca2579fe74f5cac13a80                                                              |
| Oct 14 13:08:55 localhost puppet-user[3409]: (/Stage[main]/Ext11_chrome::Config/File[exten            |
| <pre>sions_policy_G]/content) content changed '{md5}8119ca3a7322ca2579fe74f5cac13a80' to '{md5}</pre> |
| 53b316fb369138a86b77b495b2025c6c'                                                                     |
| Oct 14 13:08:55 localhost puppet-user[3409]: (Stage[main]) Unscheduling all events on Stag            |
| e[main]                                                                                               |
| Oct 14 13:08:55 localnost puppet-user[3409]: Creat                                                    |
| tate, yaml                                                                                            |
| UCT 14 13:08:55 localnost puppet-user[3409]: Applic                                                   |
| Tempo: 5 minutos                                                                                      |
|                                                                                                    |
| elease Non se puideron Aceptar Mostrar resumo a cl                                                    |
| on esta disponibel: NO                                                                                |

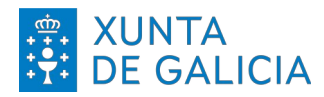

Se prememos en aceptar péchanse tanto a xanela coma a terminal e podemos volver a usar o equipo con normalidade e xa cos novos cambios aplicados e a aplicación de control parental activada.